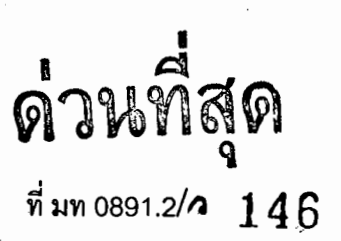

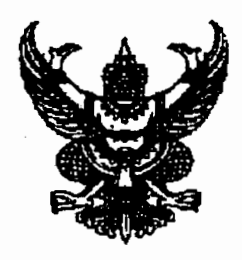

้ถึงสำนักงานท้องถิ่นจังหวัด

ตามที่กรมส่งเสริมการปกครองท้องถิ่นได้มีหนังสือแจ้งแนวทางการดำเนินการแก้ไขปัญหา จากการขาดแคลนน้ำอุปโภคบริโภคให้แก่ประชาชน ปีงบประมาณ 2551 โดยให้องค์กรปกครองส่วนท้องถิ่น รายงานผลการดำเนินการเป็นรายโครงการให้ทราบทุกขั้นตอนทางเว็บไซด์www.thailocaladmin.go.th และให้จังหวัดตรวจสอบการรายงานผลการดำเนินการดังกล่าว รายละเอียดปรากฏตามหนังสือด่วนที่สุด ที่ มท 0891.2/ว2185 ลงวันที่ 29 ตุลาคม 2550 นั้น

กรมส่งเสริมการปกครองท้องถิ่นได้ตรวจสอบการรายงานผลการดำเนินการขององค์กรปกครอง ส่วนท้องถิ่นที่ได้รับการจัดสรรงบประมาณเพื่อก่อสร้างระบบประปา ซ่อมแซมระบบประปา หรือขยายเขต บริการประปาหมู่บ้านเป็นรายโครงการแล้วปรากฏว่า มีองค์กรปกครองส่วนท้องถิ่นหลายแห่งได้ดำเนินการ ประกาศหาผู้รับจ้างและได้มีการลงนามในสัญญาแล้ว แต่มิได้รายงานผลการดำเนินงานในหัวข้อการลงนาม ในสัญญาและการเบิกจ่ายงบประมาณซึ่งทำให้ข้อมูลการก่อหนี้ผูกพันโครงการรายจังหวัดไม่ครบถ้วนและ ไม่สามารถรายงานข้อมูลการก่อหนี้ผูกพันและการเบิกจ่ายงบประมาณที่ถูกต้องให้คณะรัฐมนตรีและหน่วยงาน ที่เกี่ยวข้องทราบได้ตามกำหนด ดังนั้นจึงขอความร่วมมือจังหวัดตรวจสอบผลการดำเนินงานและเร่งรัด องค์กรปกครองส่วนท้องถิ่นตามรายชื่อที่แนบมาพร้อมนี้รายงานผลการดำเนินงานให้ครบถ้วนตามแนวทวงที่ กรมส่งเสริมการปกครองท้องถิ่นกำหนดด้วย จักขอบคุณยิ่ง

จึงเรียนมาเพื่อโปรดทราบและพิจารณาดำเนินการต่อไป

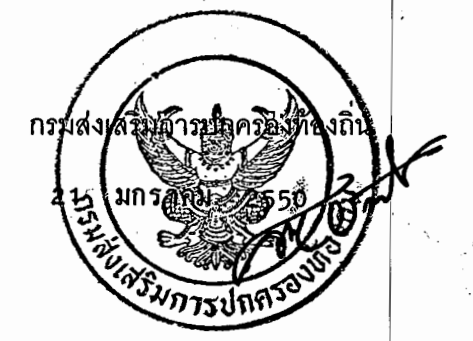

สำนักส่งเสริมการพัฒนาเศรษฐกิจ สังคม และการมีส่วนร่วม ส่วนส่งเสริมการพัฒนาโครงสร้างพื้นฐานทางเศรษฐกิจ โทร. 0-2241-9000 ต่อ 4113 โทรสาร 0-2241-9000 ต่อ 4103

## บัญชีแนบท้าย

## ตามหนังสือ ด่วนที่สุด ที่ มท 0891.2/ว 146 ลงวันที่ 21 มกราคม 2551

| ٩́   | านวน 61 จังหวัด |  |
|------|-----------------|--|
| 1    | กระบี่          |  |
| 2    | กาญจนบุรี       |  |
| 3    | กาฬสินธุ์       |  |
| 4    | กำแพงเพชร       |  |
| 5    | ขอนแก่น         |  |
| 6    | จันทบุรี        |  |
| 7    | ฉะเชิงเทรา      |  |
| 8    | ขลบุรี          |  |
| 9    | ชัยนาท          |  |
| 10   | ขัยภูมิ         |  |
| 11   | ส์ทพร           |  |
| 12   | เชียงราย        |  |
| 13   | เชียงใหม่       |  |
| 14   | ตรัง            |  |
| 15   | ตราด            |  |
| 16   | ตาก             |  |
| 17   | นครปฐม          |  |
| 18   | นครพนม          |  |
| 19   | นครราชสีมา      |  |
| 20   | นครศรีธรรมราช   |  |
| 21 . | นครสวรรค์       |  |
| 22   | น่าน            |  |
| 23   | บุรีรัมย์       |  |
| 24   | ปราจีนบุรี      |  |
| 25   | พระนครศรีอยุธยา |  |
| 26   | พะเยา           |  |
| 27   | พังงา           |  |
| 28   | พัทลุง          |  |
| 29   | พิจิตร          |  |
| 30   | พิษณุโลก        |  |

5

| 31   | เพชรบูรณ์    |  |
|------|--------------|--|
| 32   | แพร่         |  |
| 33   | ภูเก็ด       |  |
| 34   | มหาสารคาม    |  |
| 35   | มุกดาหาร     |  |
| 36   | แม่ฮ่องสอน   |  |
| 37   | ยโสธร        |  |
| 38   | ระนอง        |  |
| 39   | ระยอง        |  |
| 40   | ร้อยเอ็ด     |  |
| 41   | ราชบุรี      |  |
| 42   | ลพบุรี       |  |
| 43   | ลำปาง        |  |
| 44   | ลำพูน        |  |
| 45   | เลย          |  |
| 46   | ศรีษะเกษ     |  |
| 47   | สกลนคร       |  |
| 48   | สมุทรสงคราม  |  |
| 49   | สระแก้ว      |  |
| 50   | สระบุรี      |  |
| 51   | สุโขทัย      |  |
| 52   | สุพรรณบุรี   |  |
| 53   | สุราษฏร์ธานี |  |
| . 54 | สุรินทร์     |  |
| 55   | หนองคาย      |  |
| 56   | หนองบัวลำภู  |  |
| 57   | อุดรธานี     |  |
| 58   | อุตรดิตถ์    |  |
| 59   | อุทัยธานี    |  |
| 60   | อำนาจเจริญ   |  |
| 61   | อุบลราชธานี  |  |

.

ŗ

с.

## การใช้งานระบบ

เจ้าหน้าที่จะต้องรายงานผลการคำเนินการก่อสร้าง, การลงนามสัญญา, และการเบิกจ่ายเงินใน การก่อสร้างระบบประปา ซึ่งจะต้องใส่ตามลำคับคังรูป

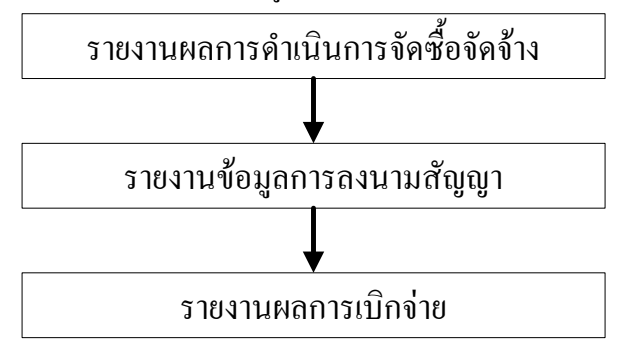

การเข้าใช้รายงานให้คลิกเข้าไปที่เว็บไซต์ของกรม แล้วเลือกเมนู "ระบบติดตามการก่อสร้าง ประปาหมู่บ้าน ปี 2551" ที่อยู่ในหมวดของบริการ อปท. หรือ เข้าที่ http://202.19.83.40 จะเป็นดังรูป

|                                  | 12551                                |
|----------------------------------|--------------------------------------|
| TISER Login                      | Login :<br>Password :<br>เข้าสู่ระบบ |
| :: ระบบเงิมอุกหมุนเพื่อก่อสร้างป | ระปาหมู่บ้าน 2551::                  |

การรายงานผลการดำเนินงาน ให้ทำโดยคลิกที่เมนู **"รายงานผลการดำเนินงาน"** จะเป็นดังรูป ให้รายงานผลในแต่ละขั้นตอนที่กำหนดไว้ โดยคลิกที่ 🔜 เพื่อลงวันที่ ให้รายงานให้ครบจนถึงขั้นตอน ลงนามในสัญญา

| สำดับ | ขั้นตอนการดำเนินงาน                                                                             | ระยะเวลาที่กำหนด<br>(วันที่ เดือน พ.ศ.) | สถานะการดำเนินงาน                                                                                                    |  |  |
|-------|-------------------------------------------------------------------------------------------------|-----------------------------------------|----------------------------------------------------------------------------------------------------|--|--|
|       | ขั้นเครียมการจัดซื้อจัดจ้าง                                                                     |                                         |                                                                                                    |  |  |
| 1     | สำรวจรูปแบบรายการโครงการที่ได้รับการ<br>จัดสรร จัดเตรียมเอกสารต่าง ๆ ให้พร้อมที่<br>จะดำเนินการ | กายใน 09/11/2550<br>                    | ◯ ยังไม่ได้ดำเนินการตามแผน<br>⊙ ดำเนินการแล้วเสร็จ เมื่อวันที่ 30/10/2550 🔳                                                                  |  |  |
| 2     | ติดต่อตลาดกลางอิเล็กหรอนิกส์ พร้อมหา<br>รายงานการขออนุมัติดำเนินการ                             | กายใน 09/11/2550<br>                    | <ul> <li>         ี่ยังไม่ได้ดำเนินการตามแผน          </li> <li>              ดำเนินการแล้วเสร็จ เมื่อวันที่ 14/11/2550          </li> </ul> |  |  |
| 3     | ผู้บริหารอนุมัติให้ดำเนินการ e-Auction                                                          | กายใน 12/11/2550                        | <ul> <li>⊙ ยังไม่ได้ดำเนินการตามแผน</li> <li>⊙ ดำเนินการแล้วเสร็จ เมื่อวันที่ 14/11/2550</li> </ul>                                          |  |  |

เมื่อรายงานผลการลงนามในสัญญาแล้ว ให้คลิกที่เมนู **"ลงนามสัญญาโครงการ"** เพื่อรายงาน รายละเอียดของสัญญา ในการบันทึกจำนวนเงินไม่ต้องใส่เครื่องหมาย " , " และคลิกที่ <u>न</u> เพื่อลงวันที่

| งบประมาณกามโครงการ :    | 2,300,000.00 אינט     |                  |                   |                   |      |
|-------------------------|-----------------------|------------------|-------------------|-------------------|------|
| ชื่อดู่สัญญา :          | ห้างหุ้นส่วนจำกัด รู้ | รู้ติพันธ์ก      |                   |                   |      |
| วงเงินตามสัญญา :        | 1998000               | บาท ใส่แต่ตัวเลข | ไม่ต้องใส่ , นะคะ |                   |      |
| วิธีการจัดซื้อจัดจ้าง : | e-Auction             |                  |                   |                   |      |
| วันที่เริ่มสัญญา :      | 26/12/2550            | 1                | จะสัมพันธ์กัน     | เ โดยเลือกงวดงานก | า่อน |
| วันที่สิ้นสุดสัญญา :    | 22/06/2551            |                  | แกะจะมีช่องก      | ารอกตามจำบวบงวดง  | าบ   |
| ระยะเวลาการกำเนินงาน :  | 180 วัน               |                  |                   |                   | 1140 |
| งวดการส่งงาน            | 3                     | v                | 1                 |                   |      |
|                         | งวดที่                | จำนวนเงิน        | (บาท)             | กำหนดการเสร็จ     | h    |
|                         | งวดที่ 1              | 159840           |                   | 24/01/2551        |      |
|                         | งวดที่ 2              | 639360           |                   | 23/04/2551        |      |
|                         | งวดที่ 3              | 1198800          |                   | 22/06/2551        |      |
|                         | ใส่แต่ด้วเลข ไม่ต้อ   | งใส่, นะคะ       |                   |                   |      |
|                         | บันทึก                |                  |                   |                   |      |

การรายงานผลเบิกจ่าย ให้คลิกที่เมนู **"การเบิกจ่ายงบประมาณ"** เพื่อรายงานการเบิกจ่ายเงิน ใน การบันทึกจำนวนเงินไม่ต้องใส่เครื่องหมาย " , " และคลิกที่ **โล** เพื่อลงวันที่

| ชื่อดู่สัญญา                                                                               |                 | ห้างหุ้นส่วนจำกัด รู้ติพันธ์การโยธา                                                  |             | เป็นการประเบิน % เอง หากใบ่ทราน |          |  |
|--------------------------------------------------------------------------------------------|-----------------|--------------------------------------------------------------------------------------|-------------|---------------------------------|----------|--|
| วงเงินตามสัญญา :                                                                           |                 | 1,998,000.00                                                                         |             |                                 |          |  |
| วันที่ผู้รับจ้างเริ่มดำเนินงาน: :<br>(สาหนดกายใน 04/01/2551)                               |                 | <ul> <li>ขังไม่ได้ดำเนินการตามแผน</li> <li>ดำเนินการแล้วเสร็จ เมื่อวันที่</li> </ul> |             | ไม่ต้องกรอก                     |          |  |
| เปอร์เซ็นต์การสำเนินงาน : 0% 👽 ก่อสร้างงวดสุดห้ายเสร็จภายใน 27 มิ.ย. 2551                  |                 |                                                                                      |             |                                 |          |  |
| งวดที่                                                                                     | จำนวนเงิน (บาท) | กำหนดการเสร็จ                                                                        | วันที่เสร็จ |                                 | เบิกจ่าย |  |
| งวดที่ 1                                                                                   | 159840.00       | 24/01/2551                                                                           |             |                                 | 0.00     |  |
| งวดที่ 2                                                                                   | 639360.00       | 23/04/2551                                                                           |             |                                 | 0.00     |  |
| งวดที่ 3                                                                                   | 1198800.00      | 22/06/2551                                                                           |             |                                 | 0.00     |  |
| ตรวจรับงานงวดสุดห้าย :<br>(สำหนดภายใน 15/08/2551)<br>◯ ดำเนินการแล้วเสร็จ เมื่อวันที่      |                 |                                                                                      |             |                                 |          |  |
| เบิกจ่ายงบประมาณแล้วเสร็จ :<br>(สาหนดภายใน 15/09/2551)<br>O ตำเนินการแล้วเสร็จ เมื่อวันที่ |                 |                                                                                      |             |                                 |          |  |
| บันทึก                                                                                     |                 |                                                                                      |             |                                 |          |  |